UNITED ARAB EMIRATES MINISTRY OF ENERGY & INFRASTRUCTURE

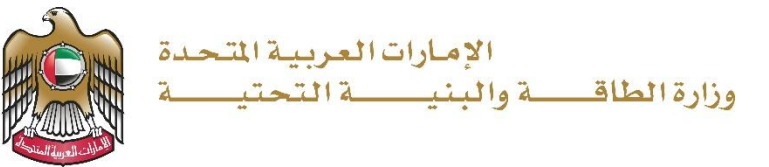

دليل المستخدم

# خدمة طلب تعديل قيمة العقد

الإصدار 3.2 2025

- https://www.moei.gov.ae
   الدخول إلى الموقع الالكتروني للوزارة:
  - 2. اضغط على أيقونة "تسجيل الدخول" بأعلى الصفحة

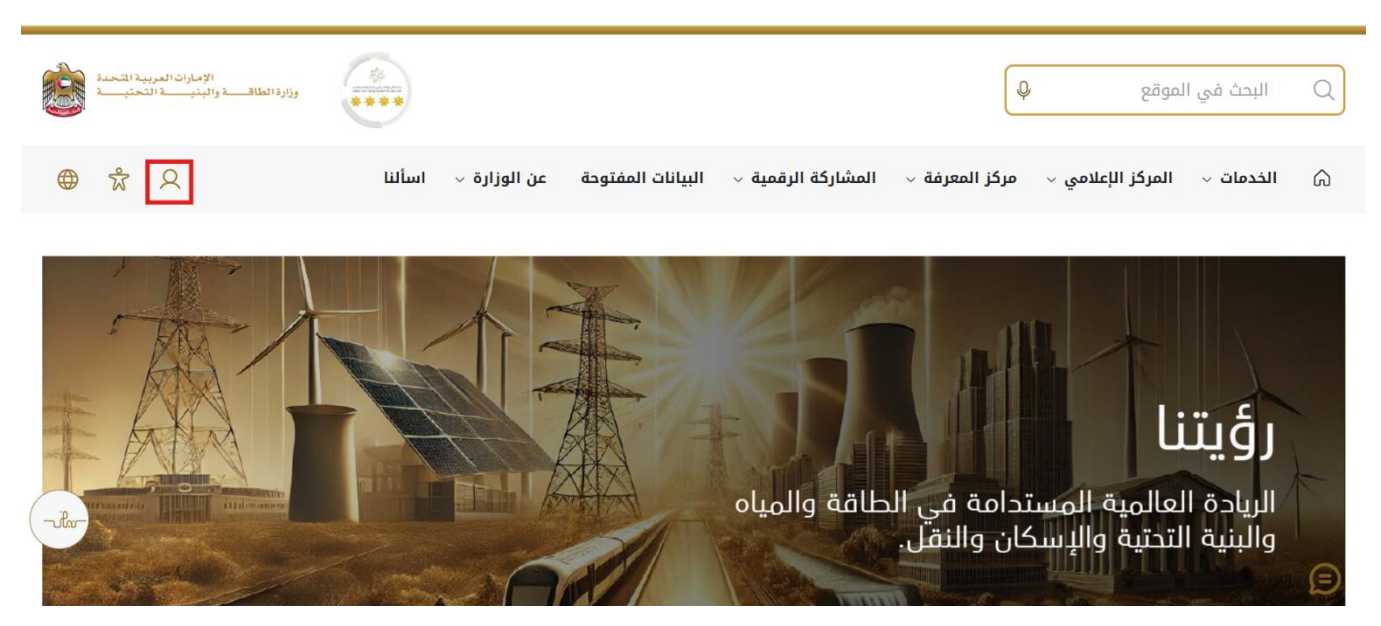

 سيتم تحويلكم لصفحة تسجيل الدخول، يرجى استخدام حساب الهوية الرقمية للتمكن من استخدام الخدمة،و يمكنك البحث عن الخدمة في صفحة المتعامل كما هو موضح في الصورة التالية.

| بجيل الدخول بالهوية الرقمية                       | ш @               |
|---------------------------------------------------|-------------------|
| وحدة ومعتمدة لجميع المواطنين<br>والمقيمين والزوار | هوية رقمية م      |
| ت یرجی الاطلاع علی دلیل الاستخدام من <b>هنا</b>   | لمزيد من المعلوما |

4. بعد إدخال كلمة المرور لمرة واحدة(OTP) ، سيتم توجيه المستفيد إلى الصفحة حيث يمكنه عرض جميع
 الخدمات , اضغط هنا على برنامج الشيخ زايد للإسكان

|                                  | Jeminah |                                          | J' 4                                             |   |                           |
|----------------------------------|---------|------------------------------------------|--------------------------------------------------|---|---------------------------|
|                                  |         |                                          |                                                  | ~ | نامج الشيخ زايد للإسكان   |
| <u>امح الشيخ زايد للإسكان</u>    | برنا    | <u>برنامح الشيخ زايد للإسكان</u>         | <u>برنامج الشيخ زايد للإسكان</u>                 | ~ | مات النقل البري           |
| ، تخفيض أو تأجيل قسط المساعدة ال | طلب     | طلب إعادة النظر في قرار المساعدة السكنية | طلب المساعدة السكنية                             | ~ | مات النقل البحري          |
|                                  |         |                                          |                                                  | ~ | مات البنية التعتية        |
| ا الخدمة ←                       | ואנו    | إيدا الخدمة 🔶                            | إبدا الخدمة ←                                    | ~ | ندمات الجيولوجية والبتزول |
| <u>امح الشيخ زايد للإسكان</u>    | برنا    | <u>برنامح الشيخ زايد للإسكان</u>         | برنامج الشيخ زايد للإسكان                        |   |                           |
| ، إعفاء من قرض المساعدة السكنية  | طلب     | طلب التصرف في مسكن                       | طلب إصدار شنهادة لن يهمه الأمر لخدمات<br>الإسكان |   |                           |
| ا الخدمة 🔶                       | إيدا    | إبدا الخدمة →                            | إبدا الخدمة →                                    |   |                           |

5. انقر هنا لفتح خدمات الاستشاريين

| الإمارات المربية المتحدة<br>                                                            |                                                                                                    |                                                                                                    |                                                                                                    | ن شوره ما Q   | ايحث عز |                                                                         |
|-----------------------------------------------------------------------------------------|----------------------------------------------------------------------------------------------------|----------------------------------------------------------------------------------------------------|----------------------------------------------------------------------------------------------------|---------------|---------|-------------------------------------------------------------------------|
| مستشار 🗘 عربي 🗸                                                                         | <u>R</u>                                                                                                    |                                                                                                    | ~                                                                                                    | خدمات الترخيص | طلباتي  | 🕥 الصفحة الرئيسية                                                       |
| مادهم ورزل انطباع<br>نظر عامیک رستدره<br>بهٔ والإسکان والندً<br>۱۰ مطلب (الطبی) (الطبی) | البي تلبية احتيابات الجمير راب<br>استخدام التقنيات العلية، روضع،<br>ليالات، لاسيا الفاقة والبية التع<br>ليالات، لاسيا الفاقة إسكان<br>بالله إسكان حمال | ب بالنسبة ليزارة الملقة والبنية التحقية حيث تسعى<br>بلار تقليص المستندات المليية، وتسييل الإجراءات، و<br>إلى مواكبة التقدم الذي يشهده اليغان في مختلف ال | خدمات رقمية ذكية واستباقية متكاملة<br>يعتبر تولير الندمات الرقمية الذكية التكاملة أولية تصوي<br>إيجابي ليهم وتعمل الزلزارة على تطوير ردما لتعامل من<br>الترار اعتر<br>الرا اعتر<br>Q البعد عن طريق كمة الندم | Г<br>Г        |         | الخدمات والعمليان                                                       |
|                                                                                         |                                                                                                    |                                                                                                    |                                                                                                    | ~             | كان     | 🚸 برنامج الشيخ زايد للإس                                                |
|                                                                                         | s 2000 - 200                                                                                                    |                                                                                                    |                                                                                                    |               |         |                                                                         |
| ; <b>زايد للإسكان</b>                                                                   | <b>برنامج الشيخ</b><br>طلب تخفيض أو تا،                                                                                                    | <b>برنامج الشيخ زايد للإسكان</b><br>طلب إعادة النظر في قرار المناعدة السكنية                                                                             | <b>برن<u>امج الشيخ زايد لليسكان</u></b><br>طب الساعدة السكنية                                                                                                    |               |         | العدمات الاسكانية (10)<br>خدمات الاستشار سن (10)<br>خدمات المقارلين (2) |

انقر هنا لبدء طلب تغيير قيمة العقد

| وزارة الطاقب والبنيب التحتيب التحتيب                                                                                                    | )                                                                                                    |                                                                                                    | ر شیء م         | ابحث عز |                                                                                                    |
|----------------------------------------------------------------------------------------------------|----------------------------------------------------------------------------------------------------|----------------------------------------------------------------------------------------------------|-----------------|---------|----------------------------------------------------------------------------------------------------|
| مستشار 🖓 🕷 عربی 🗸                                                                                                    |                                                                                                    | تمديد المشروع                                                                                                    | خدمات الترخيص 🗸 | طلباتي  | الصفحة الرئيسية 🕥                                                                                         |
| تلبية احتيابيات الجمهور وإسعادهم وترك انطباع<br>خدام التقتيات الحديثة، ويضع خطط عاجلة ويتقدمة<br>30- لاسيما المائة والبنية التحتية والإسكان والنة | لمىرى بالنسبة لرزارة المائة والبنية التمتية حيث شىمى إلى<br>من خلال تقليمى السنتيات الملاية، وتسهيل الإجراءات، واست<br>ل ذلك إلى مراكبة التقدم الذي يشهده الوطن فى مختلف الجاا | خدمات رقعية ذكية واستباقية متكاملة<br>يشر تؤبير الندمات الرقمية الذكية التكاملة الولية<br>ايوابي ليمم وتعمل الزارة على تقرير رملة التماد<br>الفرا يكثر<br>الفرا اكثر |                 |         |                                                                                                    |
| 4.131.3411 U.U.S.U.                                                                                                    | 6                                                                                                    | Q البحث عن طر                                                                                                    |                 |         |                                                                                                    |
| باله إسكان حالة التلقب المقصية بدي                                                                                                    |                                                                                                    |                                                                                                    | ~               | كان     | الحدمات والعمليات<br>برنامع الفيغ زايد للإسا                                                              |
| برنامج الشيخ زايد للإسكان                                                                                                    | برنامج الشيخ زايد للإسكان                                                                                                    | برنامج الشيخ زابد للبسكان                                                                                                    | ^               | كان     | الحدمات والعمليات<br>برنامج الثيغ زايد للإسا<br>الخمات الاسكانية(10)                                      |
| بىلە سىلان خەلە ئىسى ئىلىسە سى<br>بىزىلمچ الشىخ زايد للېسكان 🌣<br>ىلىب تىدىيا قىيە ئايىد                                                          | <b>برنامج الشيخ زايد للإسكان</b><br>طب التديد                                                                                                    | <b>برنامج الشيخ زايد للإسكان</b><br>فتع ملك تنفيذ سناعدة سكنية                                                                                                    | *               | كان     | الحدمات والعمليات<br>برنامج النين زايد لذب<br>العسك الاستشاريين(10)<br>عندك الاستشاريين(10)               |
| بانة استان كانة الطلب المصلب المصلب معني<br>برنامج الشيخ زايد للإسكان ``<br>طلب تعديل قيبة العند                                                  | <b>برنامج الشيخ زايد للإسكان</b><br>طب التعبيد                                                                                                    | <b>برنامج الشيخ زايد للإسكان</b><br>فتح علد تغيز ساعدة سكنية                                                                                                    | ^               | كان     | الحدمات والعقليات<br>(1) برشع التي زيد للإسا<br>لاست الاسكلية(10)<br>خصك الاستقارين(10)<br>حست القارين(2) |

انقر هنا لإدخال رقم الطلب

|     |                                        |                              | طلب تغيير قيمة العقد           | مللب كفاصيل |
|-----|----------------------------------------|------------------------------|--------------------------------|-------------|
|     | قيمة العقد<br>-                        | اسم المستقيد                 | حدد الطلب                      |             |
|     | تاريخ تسليم المزل المحدث<br>-          | <br>تاريخ تسليم المزل الأولى | SZ241015170041                 |             |
| AFD | -<br>حصة السنقيد الجديد*<br>الدخار مذا | -<br>حصة المستغيد            | ۔<br>تاريخ انتهاء المشروع<br>- |             |
|     | عدد الآيام                             | عدد الأشهر                   | تاريخ تمديد المشروع            |             |
|     | ادخل متا                               | ا ادخل منا                   | مد داریخ ۲                     |             |

8. انقر هنا لإدخال قيمة حصة المستفيد

| للب تغيير قيمة العقد | 24                   |                           | تخلّص إرسال               |
|----------------------|----------------------|---------------------------|---------------------------|
| 1 طلب تذمیل          | طلب تغيير قيمة العقد |                           |                           |
|                      | حدد الطلب            | اسم الستغيد               | فيمة العفد                |
|                      | SZ241015170041       | سوجانيا ريدي              | M AED 3.1                 |
|                      | مبلغ المساعدات       | تاريخ تسليم المتزل الأولى | تاريخ تسليم المنزل المحدث |
|                      | AED 800,000          | 26-مارس-2025              | 26-مارس-2025              |
|                      | تاريخ انتهاء المشروع | حصنة المستفيد             | حصنة المستغيد الجديد      |
|                      | 26-مارس-2026         | M AED 2.3                 | الدخل دلنا 🗢 AED          |
|                      | تاريخ تمديد المشروع  | عدد الأشبهر               | عدد الأيام                |
|                      | حدد تاريخ            | 🗄 🛛 ادخل منا              | ادخل منا                  |
|                      | ملاحظات*             |                           |                           |
|                      | ادخل الملاحظات منا   |                           |                           |

9. انقر هنا

| 🔮 طلب تفاصيل | طلب تغيير قيمة العقد           |                          |                           |
|--------------|--------------------------------|--------------------------|---------------------------|
|              | حدد الطلب                      | اسم المستقيد             | قيمة العقد                |
|              | SZ241015170041                 | سوجائيا ريدي             | M AED 3.1                 |
|              | مبلغ المساعدات                 | تاريخ تسليم المذل الأولى | تاريخ تسليم المنزل المحدث |
|              | AED 800,000                    | 26-مارس-2025             | 2025-مارس-26              |
|              | تاريخ انتهاء المشروع           | حصبة المستغيد            | حصة المستفيد الجديد*      |
|              | 26-مارس-2026                   | M AED 2.3                | AED 🗘  10000              |
|              | تاريخ تمديد المشروع            | عدد الأشبهر              | عدد الأيام                |
|              | المند تاريخ                    | ادخل منا                 | ادخل هنا                  |
|              | ملاحظان*                       |                          |                           |
|              | أدخل الملاحظات هذا             |                          |                           |
|              | ملاحظات*<br>انخل الملاحظات هذا |                          |                           |

# 10. انقر هنا لإدخال التاريخ

|                           |                          | << < |    | 20 | 025 N | lar    |        | > >>     | 🚺 طلب تغاصيل |
|---------------------------|--------------------------|------|----|----|-------|--------|--------|----------|--------------|
|                           |                          | Sa   | Fr | Th | We    | Tu     | Мо     | Su       |              |
| قيمة العقد                | اسم المستقيد             | 1    | 28 | 27 | 26    |        | 24     | 23       |              |
| M AED 3.1                 | سوجانيا ريدي             | 8    | 7  | 6  | 5     | 4      | 3      | 2        |              |
| تاريخ تسليم المنزا المحدث | تاريخ تسليد للذار الأفلم | 15   | 14 |    | 12    | 11     | 10     | 9        |              |
| 2025-مارس-265             | 2025-مارس-2025           |      | 21 | 20 | 19    | 18     | 17     | 16       |              |
| حصبة المستقيد الجديد*     | حصبة المستغيد            | 29   | 28 | 27 | 26    | 25     | 24     | 23       |              |
| AED 10000                 | M AED 2.3                | 5    | 4  | 3  | 4     | 1      | 31     | 30       |              |
| عدد الأبيام               | عدد الأشبهر              |      |    |    | Today |        |        |          |              |
| ادخل هنا                  | ادخل منا                 | -    |    |    |       | Ma     | r, 20  | 25 26    |              |
|                           |                          |      |    |    |       |        | -      | ملاحظات* |              |
|                           |                          |      |    |    |       | ات هذا | للاحظا | أدخل ا   |              |
|                           |                          |      |    |    |       |        |        |          |              |

## 11. انقر هنا لإدخال عدد الأشهر

| 1 طلب تقاصيل | طلب تغيير قيمة العقد |                           |                           |
|--------------|----------------------|---------------------------|---------------------------|
|              | حدد الفللب           | اسم المستقيد              | قيمة العقد                |
|              | SZ241015170041       | سوجائيا ريدي 🗸            | M AED 3.1                 |
|              | مبلغ المساعدات       | تاريخ تسليم المنزل الأولى | تاريخ تسليم المنزل المحدث |
|              | AED 800,000          | 26-مارس-2025              | 26-مارس-26                |
|              | تاريخ انتهاء المشروع | حصبة المستفيد             | حصة المستفيد الجديد*      |
|              | 26-مارس-2026         | M AED 2.3                 | AED 10000                 |
|              | تاريخ تمديد المشروع  | عدد الاشهر                | عدد الأيام                |
|              | Mar, 2025 26         | 0                         | 0                         |
|              | ملاحظات*             |                           |                           |
|              | أدخل الملاحظات هنا   |                           |                           |

12. انقر هنا لإدخال عدد الايام

| طلب تفاصبول | طلب تغيير قيمة العقد |                           |                           |     |
|-------------|----------------------|---------------------------|---------------------------|-----|
|             | حدد الطلب            | اسم المستغيد              | قيمة العقد                |     |
|             | SZ241015170041       | سوجانيا ريدي              | M AED 3.1                 |     |
|             | مبلغ المساعدات       | تاريخ تسليم المذزل الأولى | تاريخ تسليم المنزل المحدث |     |
|             | AED 800,000          | 26-مارس-2025              | 26-مارس-2025              |     |
|             | تاريخ انتهاء المشروع | حصبة المستغيد             | حصبة المستقيد الجديد*     |     |
|             | 26-ھارس-2026         | M AED 2.3                 | 10000                     | AED |
|             | تاريخ تمديد المشروع  | عدد الأشبهر               | عدد الأيام                |     |
|             | Mar, 2026 26         | 012                       | 0                         | \$  |
|             | ملاحظات*             |                           |                           |     |
|             | أدخل الملاحظات هنا   |                           |                           |     |
|             |                      |                           |                           |     |
|             |                      |                           |                           |     |

## 13. انقر هنا لإدخال الملاحظات

|     | M AED 3.1                 | المستغيد<br>جانيا ريدي              | اسم<br>سوج       | حدد الطلب<br>SZ241015170041              |         |
|-----|---------------------------|-------------------------------------|------------------|------------------------------------------|---------|
|     |                           |                                     |                  | 32241010170041                           |         |
|     | تاريخ تسليم المنزل المحدث | حُ تسليم المترّل الأولى<br>2005 - 1 | تاريد            | مبلغ المساعدات                           |         |
|     | 2025-مارس-26              | مارس-2025                           | e-26             | AED 800,000                              |         |
|     | حصبة المستقيد الجديد*     | ية المستقيد                         | حم               | تاريخ انتهاء المشروع                     |         |
| AED | 10000                     | M AED                               | 2.3              | 26-ھارس-2026                             |         |
|     | عدد الأيام                | الأشهر                              | عدد              | تاريخ تمديد المشروع                      |         |
| •   | 19                        | 11                                  | 5 🗎              | Jul, 2026 15                             |         |
|     |                           |                                     |                  |                                          |         |
|     |                           |                                     |                  | ملاحظات*                                 |         |
|     |                           |                                     |                  | ملاحظات*<br>أدخل الملاحظات هذا           |         |
|     |                           |                                     |                  | ملاحظات*<br>أبخل الملاحظات منا           |         |
|     |                           |                                     |                  | ملاحظات*<br>ادخل الملاحظات هذا           |         |
|     |                           |                                     |                  | ملاحظات*<br>انخل الملاحظات منا           |         |
|     |                           |                                     |                  | ملاحظات*<br>انخل الملاحظات هذا           |         |
|     |                           |                                     |                  | ملاحظان*<br>انخل الملاحظات هنا           |         |
|     |                           | مراجع                               | المعلومات والدعم | ملاحظات*<br>انخل اللاحظات هذا<br>الوزارة | الوزارة |
|     |                           | مراجع                               | المعلومات والدعم | ملاحظات*<br>الخل اللاحظات منا<br>الجزارة | الوزارة |

14. انقر هنا لتقديم الطلب

| ابحث عن شبي، ما                                           | Q                         |                            | الإمارات العربية التحديد المربية المربية المربية المربية المربية المحديد (روالية العالم والبني ما المحديد المحديد المحدي |
|-----------------------------------------------------------|---------------------------|----------------------------|----------------------------------------------------------------------------------------------------|
| 🎧 الصفحة الرئيسية طلباتي خدمان                            | الترخيص 🗸 🔹 تمديد المشروع |                            | یستشار 🖓 🕏 عربی 🗸                                                                                                    |
| ۵ الرئيسية / طلب تغيير فيمة العقد<br>طلب تغيير قيمة العقد |                           |                            | تخلص ارسال                                                                                                    |
| ملك تقصيل                                                 | طلب تغيير قيمة العقد      |                            |                                                                                                    |
|                                                           | حدد الطلب                 | اسم المستغيد               | قيمة العقد                                                                                                    |
|                                                           | ∨ SZ241015170041          | سوجانيا ريدي               | M AED 3.1                                                                                                    |
|                                                           | مبلغ المناعدات            | تاريخ تسليم اللثرل الأولبي | تاريخ تسليم المنزل المحدث                                                                                                    |
|                                                           | AED 800,000               | 26-مارس-2025               | 2025-مارس-26                                                                                                    |
|                                                           | تاريخ انتهاء المشروع      | حصة المستغيد               | حصة المستقيد الجديد*                                                                                                    |
|                                                           | 26-مارس-2026              | M AED 2.3                  | AED 10000                                                                                                    |
|                                                           | تاريخ تمديد المشروع       | عدد الأشبهر                | عدد الأيام                                                                                                    |
|                                                           |                           | 15                         | 10                                                                                                    |

15. انقر فوق "طلباتي" لعرض الطلبات وحالة الطلبات

| وإنراعال الدرية المال                                    | ابعث عن شوره ما Q                                                                                                    |
|----------------------------------------------------------|----------------------------------------------------------------------------------------------------|
| ی مستشار 🖓 🛣 عربی 🗸                                      | 🕥 الصفحة الرئيسية طلباني خدمات الترخيص 🗸 تمديد المشروع                                                                                                    |
|                                                          | 🖒 الرئيسية / طلب تغيير فيمه العقد                                                                                                    |
| رجوع                                                     | طلب تغيير قيمة العقد                                                                                                    |
| X<br>CONCR 2843.Laut بقي                                 | تهائينا!<br>حزيزي المنتخدم لقد تم تقديم طلب تغيير فيمة العقد بنجاح. سنقوم بتحديث قريبًا بحالة الطلب.                                                                                                    |
| SUBMITTED                                                | سوچانیا ریدی<br>2024 نوع الدللب (۲۰۲۵ کی نوع الدللب کی نوع الدللب کی نوع الب کی نوع الب کی نوع اللب کی نوع الدللب کی نوع الدللب کی نوع الب کی نوع الب کی نوع کی نوع کی نو<br>نوع کی نوع کی نو<br>نوع کی نوع کی نوع کی نوع کی نوع کی نوع کی نوع کی نوع کی نوع کی کی نوع کی نوع کی نوع کی نوع کی نوع کی نوع کی نوع کی نوع کی نوع کی نوع کی نوع کی کی کی کی نوع کی نوع کی نوع کی کی کی کی کی کی کی کی کی کی کی کی کی |
| rihr                                                     | م تغيير مبنغ المستقبد من AED 10,000 م ما تغيير تاريخ تعديد المشروع من 26مارس 2025 لـ 15 ييلور 2026.                                                                                                    |
| https://urin innovationits.com/urin/szhn/mv-anglications | <ul> <li>مثلب تفاسیل</li> <li>مثلب تغییر قیمة العلق</li> </ul>                                                                                                    |

16. قم بتسجيل الخروج كمستشار وقم بتسجيل الدخول كمستفيد ومقاول للموافقة على طلب تغيير قيمة العقد

|       | <u>مع</u> د الله الم | الإمارات العريم<br>وزارة الطاقـــــة والبنيــــة الت |                 |                               |                    | ابحث عن شعي، ما 🔍           |                     |
|-------|----------------------|------------------------------------------------------|-----------------|-------------------------------|--------------------|-----------------------------|---------------------|
|       | * عربي ~             | ی مستشار 🗘 🕷                                         |                 |                               | تمديد المشروع      | لباتي خدمات الترخيص 🗸       | 🛆 الصفحة الرئيسية ط |
|       |                      | Q ملقی                                               |                 |                               |                    |                             | 🖒 الرئيسية / طلباتي |
|       |                      | محلم بيدين الملف الشخصي                              |                 |                               |                    |                             | طلباتي              |
|       | 2                    | •] تسجيل خروج                                        |                 |                               |                    |                             | عدد السجلات : 18    |
|       |                      | Work Flow                                            | حالة إ          | بترصية من إ†                  | التاريخ المطلوب [] | نوع الطلب إ                 | رقم الطلب []        |
|       |                      | or*                                                  | طلب توقيع العقد | سوجانيا                       | 25-أكتوبر -2024    | طلب تغيير قيمة العك         | CONCR_284           |
|       |                      | or)                                                  | مسودة           | عادل عبدالله على محمد الحمادي | 25-أكتربر -2024    | طلب فتح البلف               | AGREE_3035          |
|       |                      | ~^~                                                  | موافقة          | سوجانيا ريدي                  | 25-أكتوبر -2024    | طلب فتح الملف               | AGREE_3030          |
| ·Pur- |                      | $\bigcirc \checkmark )$                              | تم إرساله       | محدد علي                      | 23-أكتربر -23      | التسليم الأولي للسكن الفردي | HNDOVER_723         |
|       |                      | $\bigcirc \uparrow )$                                | مرافقة          | عادل عبدالله على محمد الحمادي | 22-أكتوبر -2024    | طلب الدفعة النهائية         | PAY_REQ_1070        |
|       |                      | $\bigcirc \uparrow )$                                | قيد المراجعة    | مىتشار                        | 2024-أكتوبر -2024  | طلب ترخيص البنية التحتية    | INFRA_482           |
|       |                      | ( o/* )                                              | تم إرساله       | محمد علي                      | 10-أكتوبر -2024    | طلب الدفع                   | PAY_REQ_1060        |

17. الدخول إلى الموقع الالكتروني للوزارة: <u>https://www.moei.gov.ae</u> 18. اضغط على أيقونة "تسجيل الدخول" بأعلى الصفحة

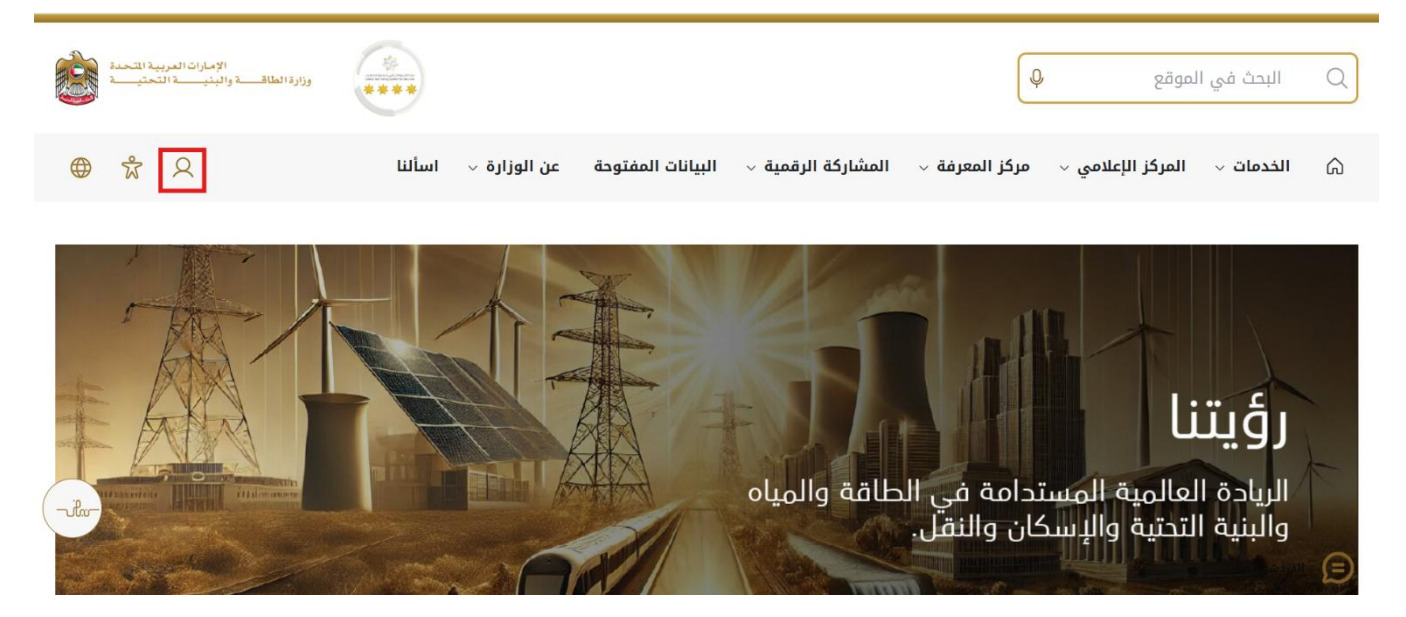

19. سيتم تحويلكم لصفحة تسجيل الدخول، يرجى استخدام حساب الهوية الرقمية للتمكن من استخدام الخدمة،و يمكنك البحث عن الخدمة في صفحة المتعامل كما هو موضح في الصورة التالية.

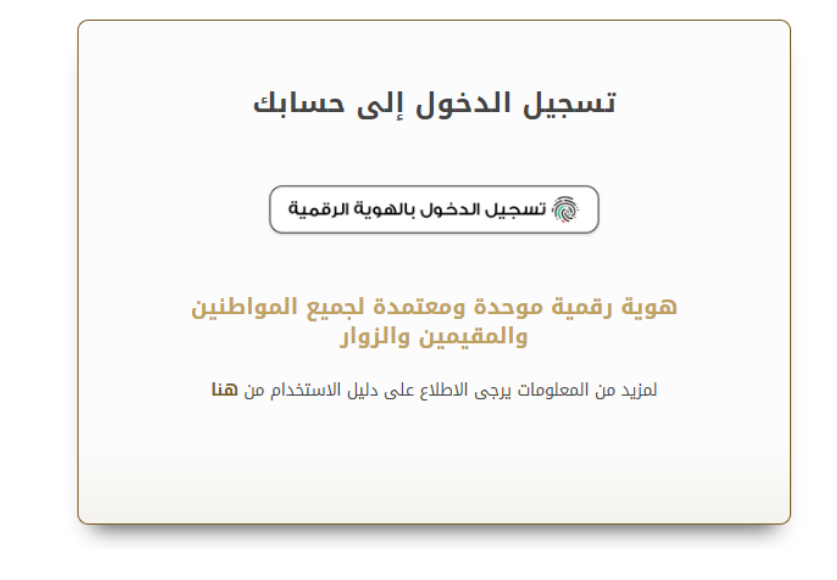

#### 20. انقر فوق "طلباتي" لعرض الطلبات

| الإمارات العربية المحمد (<br>وزارة الطلاف والينيت (المحنية في المحنية المحنية المحنية المحنية المحنية المحنية المحنية المحنية المحنية المحنية |                                                                                                    |                                                                                                    | ابحث عن شنيء ما Q |                               |
|----------------------------------------------------------------------------------------------------|----------------------------------------------------------------------------------------------------|----------------------------------------------------------------------------------------------------|-------------------|-------------------------------|
| 🔍 سوجانيا ريدي 🖓 🕺 عريبي 🗸                                                                                                    |                                                                                                    |                                                                                                    | لياتى             | الصفحة الرئيسية 🕢             |
| ة احتياجات الجمهور وإسعادهم وترك انطباع<br>التقنيات الحيثة، ويضع خطط عاجلة ومتقدية<br>لاسيما الطافة والبنية التحتية والإسكان والنف.           | وى بالنسبة لرزارة الطاقة والبنية التحتية حيث تسعى إلى تلم<br>خلال تقليم المستنات الطلوية، وتسعيل الإجراءات، واستخد<br>اك إلى مواكبة التقدم الذي يشهده الوطن في مختلف الجالات. | خدمات رقمية ذكية واستباقية متكاملة<br>يعتبر توفير الخدمات الرقمية الذكية المكاملة أولية قص<br>إيجابي ليبهم بتعدل الزارة على تطوير رهاة التعامل م<br>لتفوير خدماتها والارتقاء بها. وتسعى الوزارة من خلال أ<br>اقرا اكتر |                   |                               |
| باقة إسكان حالة الطلب المُضْلة لدي                                                                                                    | كلية الخدية                                                                                                    | Q البحث عن طريق                                                                                                    |                   | الخدمات والعمليات             |
|                                                                                                    |                                                                                                    |                                                                                                    | v                 | 🚸 برنامج الشيخ زايد للإسكان   |
| <u>برنامح الشيخ زايد للإسكان</u>                                                                                                    | <u>برنامح الشيخ زايد للإسكان</u>                                                                                                    | <u>برنامج الشيخ زايد للإسكان</u>                                                                                                    | ~                 | 둱 خدمات النقل البري           |
| طلب تخفيض أو تاجيل قسط المساعدة السكنية                                                                                                    | طلب إعادة النظر في قرار المساعدة السكنية                                                                                                    | طلب للساعدة السكنية                                                                                                    | ~                 | طلح خدمات النقل البحري        |
|                                                                                                    |                                                                                                    |                                                                                                    | ~                 | خدمات البنية التحتية          |
| إبدا الخدمة ->                                                                                                    | إبدأ الخدمة ->                                                                                                    | إبدأ الخدمة 🔶                                                                                                    | ¥ .               | ( الخدمات الجيولوجية والبترول |

21. انقر فوق طلب تغيير قيمة العقد

| بية التحدة<br>التعليب: | الإمارات العر،<br>وزارة الطاقـــــة والينيــــــة ال |                 |               |                   | ابحث عن شني، ما Q    |                             |
|------------------------|------------------------------------------------------|-----------------|---------------|-------------------|----------------------|-----------------------------|
| م<br>مربى ~            | ل سوجانیا ریدي 1                                     | Q               |               |                   | اتى                  | 🎧 الصفحة الرئيسية طلب       |
|                        |                                                      |                 |               |                   |                      | ر) الرئيسية / <b>طلباتي</b> |
|                        |                                                      |                 |               |                   |                      | طلباتي                      |
| 2                      |                                                      |                 |               |                   |                      | عدد السجلات : 3             |
|                        | Work Flow                                            | ा थन्न          | ا بتوصية من 1 | التاريخ المطلوب إ | نوع الطلب إ          | رقم الطلب ال                |
|                        | 0/*                                                  | طلب توقيع العقد | -و جانیا<br>- | 25-أكتربر -2024   | طلب تغيير قيمة العقد | CONCR_284                   |
|                        |                                                      | موافقة          | سوجانيا ريدي  | 25-أكتوبر -2024   | طلب فتح الملف        | AGREE_3030                  |
|                        | 0/*                                                  | موافقة          | سوجانيا ريدي  | 15-أكتوبر -2024   | تطبيق الإسكان        | SZ241015170041              |
| 0.00 > <               | صفوف في الصفحة 👻 0                                   | عدد ال          |               |                   |                      |                             |

22. انقر هنا للموافقة على طلب تغيير قيمة العقد

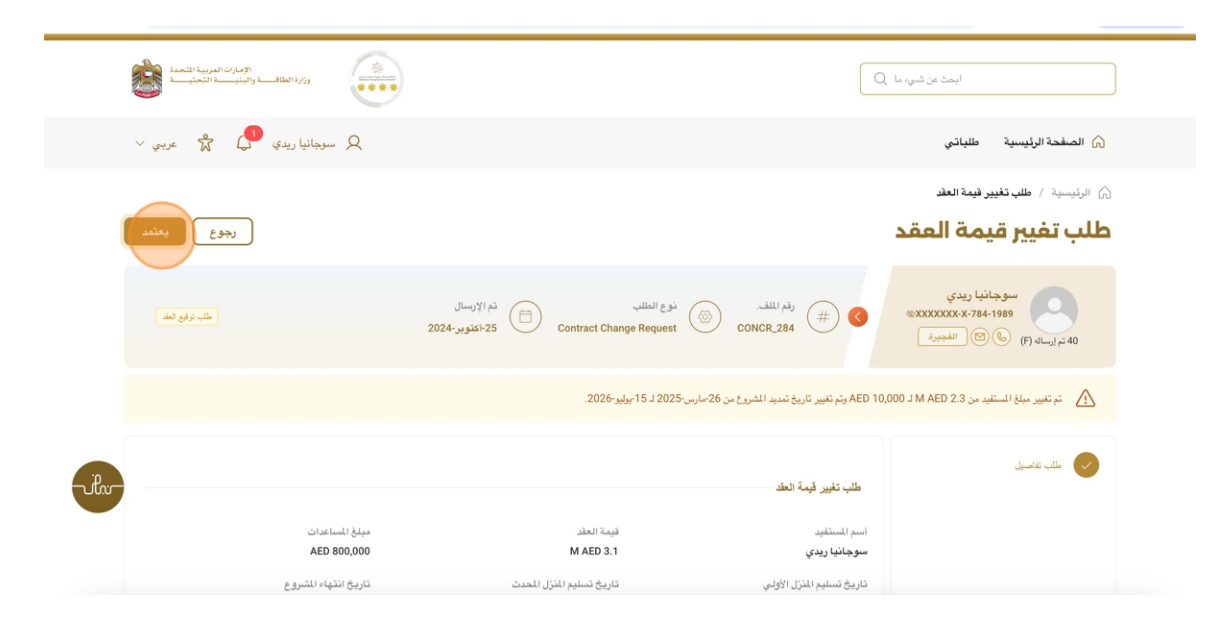

23. انقر على موافق

| 2 And Stranged Collection     |                              |                                                    | Q امت من شور ما                                                                                                    |
|-------------------------------|------------------------------|----------------------------------------------------|----------------------------------------------------------------------------------------------------|
| ی سوچانیا ریدی 😚 🛣 عربی 🗸     |                              |                                                    | الصفحة الرئيسية طلباتي                                                                                                    |
| يعتمد                         | . انقر فوق "موافق" للمتابعة. | أنت على وشك القيام ب يعتبد لـ هذا الطلي<br>تعليفات | ۵ الرئيسة / علىانلير نبية العلم<br>طلب تغيير قيمة العقد                                                                                                    |
| شب و اور خد                   | 7, % ≡ ≡ ≡ ≡ 8 7 ⊻           | ⊕ " Normal ≎                                       | سوچانلا ریدی<br>دین<br>دین<br>دین<br>دین<br>در ایدام<br>در در<br>در در<br>در<br>در<br>در<br>در<br>در<br>دین<br>در<br>دین<br>در<br>دین<br>در<br>دین<br>در<br>دین<br>در<br>در<br>در<br>در<br>در<br>در<br>در<br>در<br>در<br>در<br>در<br>در<br>در |
|                               | موافق                        | AED 1                                              | تەرىكىپىر مېلىغ)،اسىتقىد مى AED 2.3 لى 0,000 مىل 0,000 م                                                                                                    |
| -ik-                          |                              | طلب تغيير قيمة العقد                               | 🥏 طلب تفاصیل                                                                                                    |
| ميلغ المساعدات<br>AED 800,000 | قيمة العقد<br>M AED 3.1      | اسم المستغيد<br>سوجانيا ريدي                       |                                                                                                    |
| تاريخ انتهاء المشروع          | تاريخ تسليم النزل المحدث     | تاريخ تسليم المتزل الأولي                          |                                                                                                    |

24. قم بتسجيل الخروج كمستفيد وقم بتسجيل الدخول كمتعاقد للموافقة على طلب تغيير قيمة العقد

| العربية المتحدة<br>ية التحتيسية | الإمارات ا<br>وزارة الطاقـــــة والينيــــــ | ىڭ عن شىي، ما Q | اب                            |                    |                      |                          |
|---------------------------------|----------------------------------------------|-----------------|-------------------------------|--------------------|----------------------|--------------------------|
| لا<br>کھ عربي ۲                 | ر سوجانيا ريدي 🗘                             | Q               |                               |                    | ي                    | 🎧 الصفحة الرئيسية طلباتر |
|                                 | ملقي<br>تبديل الملف الشخصي<br>شركاتي         |                 | ۵ الرئيسية / طلبانی<br>طلباتي |                    |                      |                          |
| 2                               | تسجيل خروج                                   | 5               |                               |                    |                      | عدد السجلات : 3          |
|                                 | Work Flow                                    | <u>م</u> لة ال  | يكومسية من 📋                  | التاريخ المطلوب [] | نوع الطلب 📋          | رقم الطلب []             |
|                                 | 01/*                                         | طلب توقيع العقد | سوجانيا                       | 25-أكتوبر -25      | طلب تغيين قيمة العقد | CONCR_284                |
|                                 | 0/*                                          | موافقة          | سوجانيا ريدي                  | 25-أكتربر -25      | طلب فتح الملف        | AGREE_3030               |
|                                 | or*                                          | موافقة          | سوجانيا ريدي                  | 15-أكتوبر -2024    | تطبيق الإسكان        | SZ241015170041           |
| > < 0.10-0                      | صفرف في الصفحة 💌                             | عدد ا           |                               |                    |                      |                          |

25. الدخول إلى الموقع الالكتروني للوزارة: https://www.moei.gov.ae

26. اضغط على أيقونة "تسجيل الدخول" بأعلى الصفحة

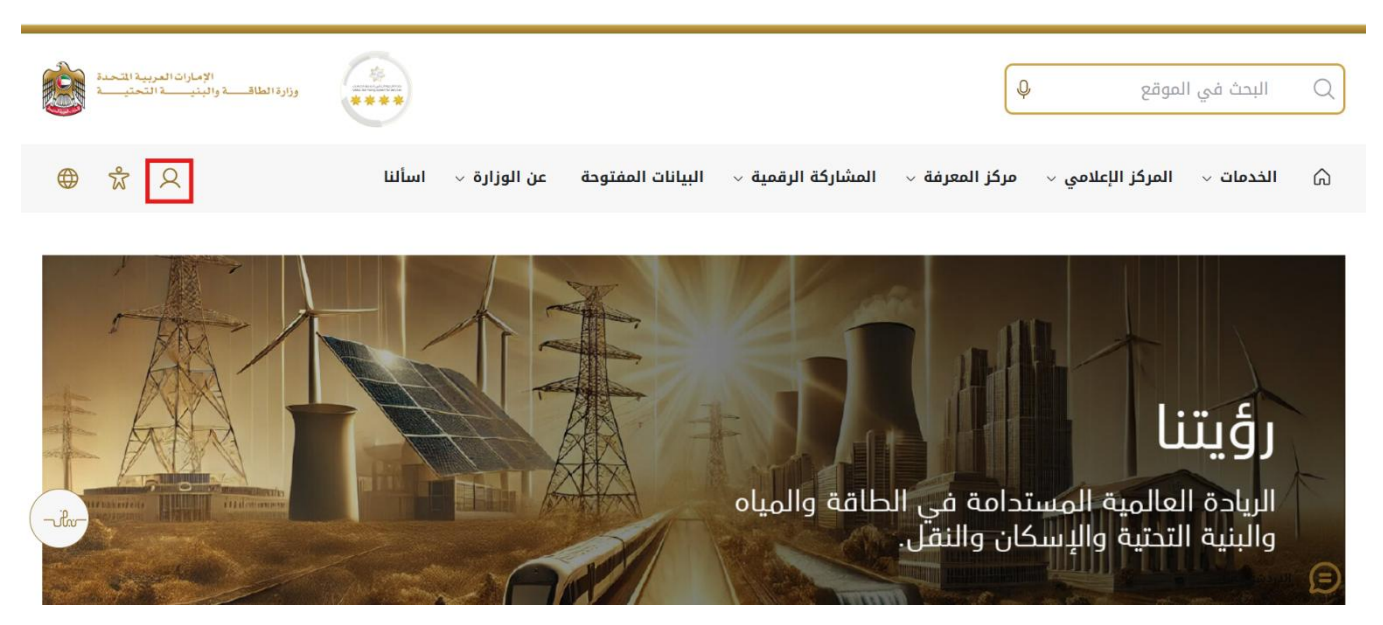

27. سيتم تحويلكم لصفحة تسجيل الدخول، يرجى استخدام حساب الهوية الرقمية للتمكن من استخدام الخدمة،و يمكنك البحث عن الخدمة في صفحة المتعامل كما هو موضح في الصورة التالية.

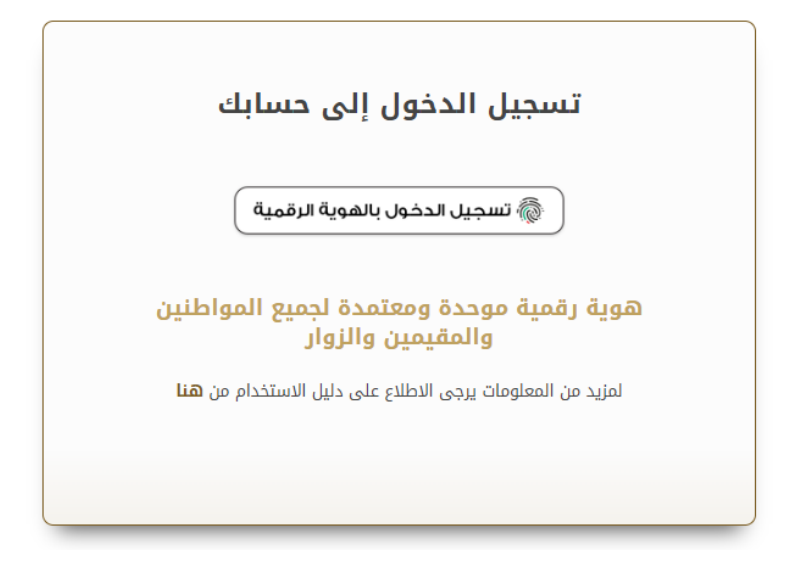

28. انقر فوق "طلباتي" لعرض الطلبات

| الإمارات العربية التحدة<br>وزارة الطاقف والبنيت التحفية                                                                               |                                                                                                    |                                                                                                    | ابحث عن شميء ما Q     |                             |
|----------------------------------------------------------------------------------------------------|----------------------------------------------------------------------------------------------------|----------------------------------------------------------------------------------------------------|-----------------------|-----------------------------|
| 🗙 مقاول 🗘 🛱 عربي 🗸                                                                                                    |                                                                                                    | ×                                                                                                    | طلبانتي خدمات الترخيص | الصفحة الرئيسية 🖒           |
| ية احتياجات الجمهور. وإسعادهم وزك انطباع<br>والثقنيات الحديثة، ويضع خطط عاجلة ويتقدمة<br>لاسيما الملقة والبنية التحقية والإسكان والنق | وى بالنسبة لرزارة الفافة والينية التحقية حيث تسعى إلى تلم<br>خلال تقليمي المستندات المللوية، وتسميل الإجراءات، واستندا<br>لك إلى مراكبة التقم الذي يشهده الوطن في مختلف الجالات، | خدمات رقعية ذكية واستباقية متكاملة<br>يعتبر نولير الدمات الرقمية الذكية الشكاملة أولية تعم<br>ايجامي ليبير وتعام البزارة على تطوير رهنة التعامل مر<br>التطوير خدماتها والارتقاء بها. وتسعى الواراة من خلال<br>الول اكثر |                       |                             |
| بافة إسكان حالة الطلب المغضلة لدي                                                                                                    |                                                                                                    | JI Q                                                                                                    |                       | الخدمات والعمليات           |
| المراجع المراجع المراجع المراجع المراجع المراجع المراجع المراجع المراجع المراجع المراجع المراجع المراجع المراجع                       | المراجع المراجع المراجع                                                                                                    | الشغيان والشغيثيا والنب                                                                                                    | ان 🗸                  | برنامج الشيخ زايد للإسك 🏟   |
|                                                                                                    | <b>برلامج السيج رايد يېسخان</b>                                                                                                    | <del>برنامج الشيج (ايد ميسدان</del>                                                                                                    | ~                     | ي خدمات النقل البري المري   |
| ملب تحقيص او ناجين مسم المساعدة المستية                                                                                               | طلب رعادة النظر في مرار المساحدة السلبية                                                                                                    | طلب المساعدة السحيية                                                                                                    | ~                     | 📇 خدمات النقل البحري        |
|                                                                                                    |                                                                                                    |                                                                                                    | ~                     | خدمات البنية التحتية        |
| إبدا الخدمة                                                                                                    | إبدا الخدمة ->                                                                                                    | إيدا الخدمة ←                                                                                                    | نرول 🗸                | 🕼 الخدمات الجيولوجية والبنا |

#### 29. انقر فوق طلب تغيير قيمة العقد

|                               | ابحث عن شمي، ما Q           |                    |                               |                        | الإمارات العربية الشحدة<br>وزارة الطاقصة واليني 10 التحتي | <u></u> |
|-------------------------------|-----------------------------|--------------------|-------------------------------|------------------------|-----------------------------------------------------------|---------|
| 🕥 الصفحة الرئيسية             | طلباتي خدمات الترخيص 🗸      |                    |                               |                        | Q مقاول 🖓 🕷 عر                                            | عربي 🗸  |
| ۵ الرئيسية / طلباتي<br>طلباتي |                             |                    |                               |                        |                                                           |         |
| عدد السجلات : 17              |                             |                    |                               |                        |                                                           | 2       |
| رقم الطلب [[                  | ا نوع الطلب ال              | التاريخ المطلوب [] | بترصية من []                  | 11 - 11a               | Work Flow                                                 |         |
| CONCR_284                     | طلب تغيير قيمة المأد        | 25-أكثوبر -2024    | سرجانيا                       | طلب توقيع العقد        | ~^*)                                                      |         |
| AGREE_3035                    | طلب فتح الملف               | 25-أكتربر -2024    | عادل عبدالله على مخمد الحمادي | - anne se              | ( art                                                     |         |
| AGREE_3030                    | طلب فتح البلف               | 25-ئكتوبر -2024    | سوجانيا ريدي                  | مر الفة                |                                                           |         |
| HNDOVER_723                   | التسليم الأرلي للسكن الغردي | 23-أكتربر -2024    | محمد على                      | توارسته                |                                                           | ipre    |
| PAY_RE0_1070                  | طلب الدفعة النهانية         | 22-أكتوبر -2024    | عادل عبدالله على محمد الحمادى | مر اللغة ا             | ( art                                                     |         |
| PAY_RE0_1060                  | طلب الدفع                   | 10-أكتوبز -2024    | محد على                       | ا تم اوساله )          | ( art                                                     |         |
| CHANGE_RE0_703                | إنهاء العقد                 | 10-أكثرير -2024    | محد على                       | W FND CONTROAT REQUEST | REVI                                                      |         |

30. انقر هنا للموافقة على طلب تغيير قيمة العقد انقر على موافق

| ورازا اطلام والبني التعريبة التعمة ال                                                                                                    |                        |              |                                      |          |                              |                       | ا<br>وزارة الطاقــــــة وا | إمارات العربية المتحدة<br>ينيـــــة التحتيــــة |      |
|----------------------------------------------------------------------------------------------------|------------------------|--------------|--------------------------------------|----------|------------------------------|-----------------------|----------------------------|-------------------------------------------------|------|
| ) الصفحة الرئيسية طلبانتي خدمات الترفيص 🗸 🕺 عربي 🗸                                                                                                    |                        |              |                                      |          |                              |                       | Q مقاول                    | y & &                                           | ~ ,  |
| ) الرئيسية / طب تغيير فيدة العلم<br>طلب تغيير قيمة العقد (يعدع                                                                                                    |                        |              |                                      |          |                              |                       | )                          | رجوع                                            |      |
| سوجانبا ريدى<br>(2024) موجانبا ريدى<br>(2024) موجانبا ريدى<br>(2024) موجانبا ريدى<br>(2024) موجانبا ريدال<br>(2024) موجانبا ريدال<br>(2024) موجانبا (2024) موجانبا ريدال<br>(2024) موجانبا ريدال<br>(2024) موجانبا (2024) مو | رقم الملف.<br>INCR_284 |              | نوع الطلب<br>Contract Change Request |          | تم الإرسال<br>25-اكتوبر-2024 |                       |                            | طلب ترقيع العق                                  |      |
| 🔬 تم تعيير مبلغ المستقيد من 3.2 AED ال 10,000 م تم تغيير تاريخ نمديد المشروع من 26مارس 2025 لـ 15ميلير 2026.                                                                                                    | ريخ تمديد المشر        | من 26-مارس-5 | 2026 لـ 15-يوليو-2026.               |          |                              |                       |                            |                                                 |      |
| الله، الاسبل 🕢 الله، الاسبل طلب تغییر قیمة العلاد                                                                                                    | بة العقد               |              |                                      |          |                              |                       |                            |                                                 | ilw- |
| اسم للسنقيد قيمة العقد ميلغ للساعدات<br>سوجانيا ريدي M AED 800,000 M AED 3.1                                                                                                    |                        |              | قيمة العقد<br>M AED 3.1              |          |                              | مبلغ المسا<br>800,000 | اعدات<br>AED               |                                                 |      |
| تاريخ تسليم الذرل الأولى تاريخ تسليم الذرل الحدث تاريخ انتهاء الشروع                                                                                                    | نزل الأولى             |              | تاريخ تسليم المنزل                   | ل المحدث |                              | تاريخ انتب            | هاء المشروع                |                                                 |      |

31. رضاكم غايتنا، يرجى تعبئة الاستبيان الخاص بالرضا عن الخدمة الإلكترونية ، عند ظهور النافذة المنبثقة

التالية :

|   |                                                                      |              | United And Emission |        |                       |                    |                       |                       |                    | ی<br>بی المتعامــــل<br>CUSTOMER PI                      |
|---|----------------------------------------------------------------------|--------------|---------------------|--------|-----------------------|--------------------|-----------------------|-----------------------|--------------------|----------------------------------------------------------|
|   |                                                                      |              |                     |        |                       | عل –               | ستبيان نبض المتعامل   |                       |                    | † ⊕ Arab                                                 |
|   |                                                                      |              | على                 | فقتك   | ی موا                 | ما مد              | خدمة،<br>تالية؟       | ر على ال<br>بارات ال  | الحصول<br>العب     | بناءً على تجربتك في                                      |
|   |                                                                      | p            | موافق<br>تماما      | موافق  | موافق<br>نوغا ما      | محايد/ لا<br>ينطبق | نير موافق<br>نوغًا ما | غير موافق             | غير موافق<br>تماما |                                                          |
|   |                                                                      |              | ☆                   | ☆      | ☆                     | ☆                  | ☆                     | ☆                     | ☆                  | نوفر ودقة معلومات التقديم<br>على الخدمة                  |
|   |                                                                      |              | ☆                   | ☆      | ☆                     | ☆                  | ☆                     | ☆                     | ☆                  | سهولة الوصول للخدمة في<br>التطبيق الذكى                  |
| _ | استبيان نبض المتعامل 🚽                                               | † ⊕ Arabic ~ | ☆                   | ☆      | $\overleftrightarrow$ | ☆                  | ☆                     |                       |                    | سهولة إجراءات التقديم على<br>الخدمة                      |
|   | هل هناك شيء آخر تود مشاركتنا به؟                                     |              | 5                   | Ś      | Â                     | ŝ                  | 52                    | Â                     | \$                 | سهولة إجراءات وخبارات الدفع                              |
| 2 | يرجى البخليار                                                        |              |                     | $\sim$ | $\sim$                | ~                  | \$                    | ~                     | \$                 | إمكانية تتبع حالة المعاملة                               |
|   |                                                                      |              |                     | ~      | ~                     | ~                  | ~                     | ~                     | ~                  | وتحديثاتها<br>ملائمة زمن إنجاز الخدمة مع                 |
|   |                                                                      |              |                     | W      | W                     | 23                 | W                     | W                     | W                  | توقعاتي                                                  |
|   | 2000 دروف منفية<br>للتواصل، يرجى إدخال رقم هاتفك أو البريد الالكتروا |              | ☆                   | ☆      | ☆                     | ☆                  | ☆                     | $\overleftrightarrow$ | ☆                  | كفاءة التطبيق الذكي (عدم<br>حدوث تأخير أو عطل في الموقع) |
|   |                                                                      |              | ☆                   | ☆      | ☆                     | ☆                  | ☆                     | ☆                     | ☆                  | توفر الدعم الفاي للخدمة                                  |
|   | السابق<br>ن                                                          |              |                     |        |                       |                    | التالي                | ابق                   | الس                |                                                          |